## **CARD CONTROLS**

# From the home screen of your mobile app, click on the 3 lines in the bottom right corner of the screen labeled "MORE," then select "Card Controls."

### Select the card you want to manage.

| 12:05 🕇 |                 | .11 LTE 🗩 |
|---------|-----------------|-----------|
| K More  | Card Controls   | Add       |
| CARDS   |                 |           |
| Del     | oit Card - 6894 | On >      |
| Del     | oit Card - 5116 | On >      |
| Del     | oit Card - 9962 | On >      |
|         |                 |           |

From here you can disable the card by selecting the green slider, or you can manage your card's functions:

| 12:05 🗸                |                     | .ati lite 🗩 |
|------------------------|---------------------|-------------|
| <b>〈</b> Back          | Details             |             |
| Debit Ca               | ırd - 6894          |             |
| Enable card for us     | se                  |             |
| Remove card            |                     |             |
| When enabled, can be u | used for purchases. |             |
| PREFERENCES            |                     |             |
| Location Controls      |                     | >           |
| Transaction Types      |                     | On >        |
| Merchant Types         |                     | Off >       |
| Threshold Amount       | t                   | On >        |
|                        |                     |             |

Clicking "location controls" will allow you to manage which regions the card may be accepted in. You can also choose to block all international transactions for added security.

Note: If you're planning a trip please contact us so we may place your card on travel status.

| 12:05 ୶     |                   | •11 LTE 🔲 |
|-------------|-------------------|-----------|
| 🗸 Back      | Location Controls |           |
| De          | ebit Card - 6894  |           |
| My Region   | S                 | Off >     |
| Block Inter | rnational         |           |
|             |                   |           |
|             |                   |           |

Clicking "transaction types" will allow you to manage the types of transactions that your card is authorized to make. For example, switching the e-commerce green slider to "off" would prevent the card from being used for online shopping.

| 12:05 🕫                           | all LTE 🗩 |
|-----------------------------------|-----------|
| <b>K</b> Back Transaction Types   |           |
| Debit Card - 6894                 |           |
| Enable Transaction Types          |           |
| Allow selected transaction types. |           |
| TRANSACTION TYPE                  |           |
| In-Store                          |           |
| eCommerce                         |           |
| Mail/Phone Order                  |           |
| Auto Pay                          |           |
| ATM                               |           |
| Others                            |           |

Clicking "merchant types" will allow you to manage the types of merchants with which your card is authorized to make transactions.

| 12:06            |                     | ati lte 🗔 |
|------------------|---------------------|-----------|
| 🗸 Back           | Merchant Types      |           |
| Deb              | it Card - 6894      |           |
| Enable Mercl     | hant Types          |           |
| Allow selected m | erchant categories. |           |
| MERCHANT TYP     | PE                  |           |
| Department S     | Stores              |           |
| Entertainmen     | ıt                  |           |
| Gas Station      |                     |           |
| Groceries        |                     |           |
| Household        |                     |           |
| Personal Car     | e                   |           |
| Restaurants      |                     |           |
| Travel           |                     |           |
| Age Restricte    | ed                  |           |
| Others           |                     |           |

"Threshold amount" allows you to set your own maximum threshold for purchases. You cannot exceed the limit already set by the bank, but you can lower it for your own security.

| 12:06 🔊     |                  | •11  LTE 🔲 |
|-------------|------------------|------------|
| Cancel      | Threshold Amount | Apply      |
| De          | bit Card - 6894  |            |
| Threshold / | Amount           |            |
|             | \$               | 500.00     |
|             |                  |            |

Set a monetary threshold for purchases. Transactions that exceed the threshold are declined. This will not override the card limit set by the bank.

Learn more at wsbks.com/cardcontrols

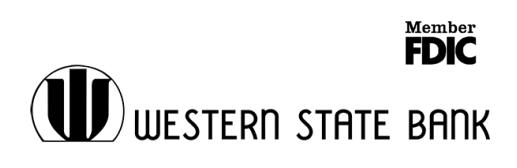

## **ALERTS**

# From the home screen of your mobile app, click on the 3 lines in the bottom right corner of the screen labeled "MORE," then select "ALERTS."

## Choose which types of debit card alerts you'd like to receive:

| 12:07 🖈            |        | at   LTE 🗩 |
|--------------------|--------|------------|
| 🗸 Back             | Alerts |            |
| None               |        |            |
| All Transactions   |        | ~          |
| Choose Your Alerts | 3      |            |
|                    |        |            |

## You have the option to choose your alerts:

| 12:07 🖅       |                   | •11  LTE 🔲   |
|---------------|-------------------|--------------|
| 🗸 Back        | Debit Card - 6894 |              |
| Alerts        | Choose Ye         | our Alerts > |
| CARDS         |                   |              |
| Merchant Ale  | erts              | >            |
| Transaction A | Alerts            | >            |
| International | Transactions      |              |
| Threshold Ar  | mount             | Off >        |
|               |                   |              |

#### "Merchant Alerts" will send you notifications when your card is used at specific types of merchants.

| 12:08 🗗       |                 | ati lte 🗩 |
|---------------|-----------------|-----------|
| 🗸 Back        | Merchant Alerts |           |
| Department S  | itores          |           |
| Entertainment | t               |           |
| Gas Station   |                 |           |
| Groceries     |                 |           |
| Household     |                 |           |
| Personal Care | )               |           |
| Restaurants   |                 |           |
| Travel        |                 |           |
| Age Restricte | d               |           |
| Other         |                 |           |

### Transaction alerts will alert you when a purchase is made for a specific type of transaction:

| 12:08 🗗                          | •••• LTE 🔲 |
|----------------------------------|------------|
| <b>C</b> Back <b>Transaction</b> | Alerts     |
| In-Store                         |            |
| eCommerce                        |            |
| Mail/Phone Order                 |            |
| Auto Pay                         |            |
| ATM                              |            |
| Other                            |            |
|                                  |            |

"Threshold alerts" will let you know when you reach a specified spending threshold:

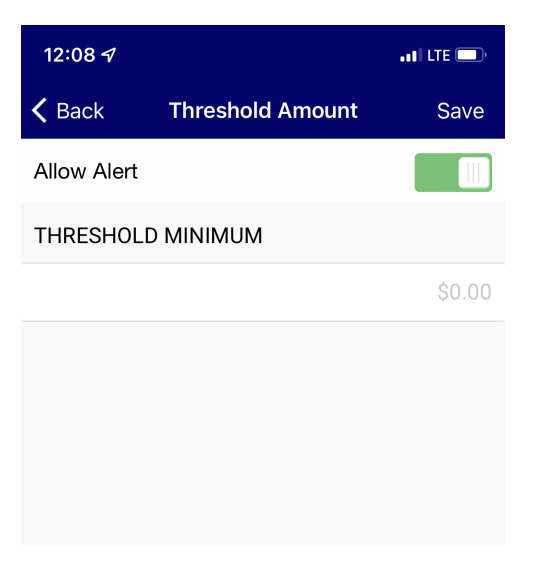

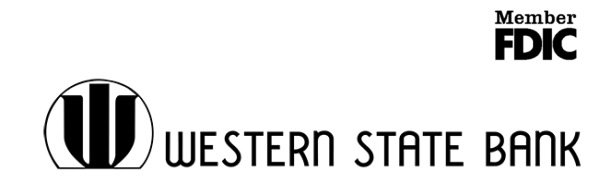